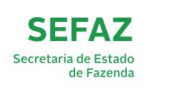

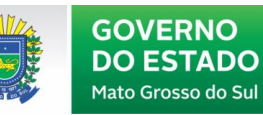

# 

# MANUAL DE RELATÓRIOS DISPONÍVEIS PARA AUDITORIA

UPLAN-SAT V 1.3

## Sumário

| 1. | INTRO    | DDUÇÃO                                                         | 4   |
|----|----------|----------------------------------------------------------------|-----|
| 2. | O ACE    | ESSO AO TABLEAU                                                | 4   |
| 3. | MENU     | J "RELATÓRIOS DE AUDITORIA"                                    | 7   |
|    | 3.1.     | "Arrecadação":                                                 | 7   |
|    | 3.1.1.   | "Arrecadação por DAEMS":                                       | 8   |
|    | 3.1.2.   | "Arrecadação por Período":                                     | 8   |
|    | 3.1.3.   | "Evolução da Arrecadação":                                     | 8   |
|    | 3.1.4.   | "Arrecadação por Código de Tributo":                           | 8   |
|    | 3.2.     | "DFE – Documentos Fiscais Eletrônicos":                        | 8   |
|    | 3.2.1.   | "CT-e":                                                        | 8   |
|    | 3.2.2.   | "CT-e Download":                                               | 8   |
|    | 3.2.3.   | "ECF – EFD":                                                   | 9   |
|    | 3.2.4.   | "Eventos da NF-e":                                             | 9   |
|    | 3.2.5.   | "NF-e Saída – Download":                                       | 9   |
|    | 3.2.6.   | "NF-e Entrada – Download":                                     | .10 |
|    | 3.2.7.   | "NFC-e – Download":                                            | .10 |
|    | 3.3.     | "EFD – Escrituração Fiscal Digital":                           | 10  |
|    | 3.3.1.   | "EFD – NF-e Escrituradas – Saídas":                            | 10  |
|    | 3.3.2.   | "EFD – NF-e Escrituradas – Entradas":                          | 10  |
|    | 3.3.3.   | "Cruzamento EFD X NF-e – Saídas":                              | 10  |
|    | 3.3.4.   | "Cruzamento EFD X NF-e – Entradas":                            | 10  |
|    | 3.3.5.   | "Apuração de ICMS Normal":                                     | .10 |
|    | 3.3.6.   | "Apuração de ICMS – Diferencial de Alíquotas (EC nº 87/2015)": | .10 |
|    | 3.3.7.   | "Apuração de ICMS – ST":                                       | .11 |
|    | 3.3.8.   | "Resumo EFD – Movimento – Apuração – Ajustes – Obrigação":     | .11 |
|    | 3.3.8.2. | "Relatório Resumo Entradas EFD":                               | 11  |
|    | 3.3.8.3. | "Relatório Resumo ECF":                                        | .11 |
|    | 3.3.8.4. | "Relatório Apuração ST":                                       | .11 |
|    | 3.3.8.5. | "Relatório Apuração ICMS":                                     | .11 |
|    | 3.3.8.6. | "Relatório Apuração Difcon – Fecomp":                          | .11 |
|    | 3.3.8.7. | "Relatório Ajuste Apuração ICMS":                              | 11  |
|    | 3.3.8.8. | "Relatório Ajuste Apuração ICMS ST":                           | 12  |

| 3.3.8.9.                                                                                                    | "Relatório Ajuste Apuração Difcon – Fcp":                                                                    | 12                                                                   |
|----------------------------------------------------------------------------------------------------|----------------------------------------------------------------------------------------------------|----------------------------------------------------------------------|
| 3.3.8.10.                                                                                                    | "Relatório Ajuste ICMS Obrigação":                                                                           | 12                                                                   |
| 3.3.8.11.                                                                                                    | "Relatório Ajuste ICMS ST Obrigação":                                                                        | 12                                                                   |
| 3.3.8.12.                                                                                                    | "Relatório Ajuste Difcon – Fcp – Obrigação":                                                                 | 12                                                                   |
| 3.3.9.                                                                                                    | "Registro de NF-e em Duplicidade na EFD":                                                                    | 12                                                                   |
| 3.3.10.                                                                                                    | "EFD Registro de Entradas Indevidas":                                                                        | 13                                                                   |
| 3.3.11.                                                                                                    | "CIAP – Registro Inicial X Documentos Fiscais":                                                              | 13                                                                   |
| 3.4.                                                                                                    | Outras Declarações do Contribuinte:                                                                          | 13                                                                   |
| 3.4.1.                                                                                                    | "GIA-ST – Substituição Tributária":                                                                          | 13                                                                   |
| 3.4.2.                                                                                                    | "PGDAS – Simples Nacional":                                                                                  | 13                                                                   |
| 3.4.3.                                                                                                    | "GIA-BF – Benefícios Incentivos":                                                                            | 13                                                                   |
| 3.4.3.1.                                                                                                    | Painel "Cálculo Benefício Fiscal":                                                                           | 14                                                                   |
| 3.4.3.2.                                                                                                    | Painel Apuração Final:                                                                                       | 14                                                                   |
| 3.4.3.3.                                                                                                    | Painel Relatório Analítico:                                                                                  | 14                                                                   |
| 3.5.                                                                                                    | "Cartão de Crédito/Débito":                                                                                  | 14                                                                   |
| 3.5.1.                                                                                                    | "Faturamento Cartão de Crédito/Débito":                                                                      | 15                                                                   |
| 3.5.2.                                                                                                    | "Cruzamento Cartão de Crédito/Débito X Declarações":                                                         | 15                                                                   |
|                                                                                                    |                                                                                                    |                                                                      |
| 3.5.3.                                                                                                    | "Faturamento Cartão de Crédito/Débito por Administradora":                                                   | 15                                                                   |
| 3.5.3.<br>3.6.1.                                                                                                    | "Faturamento Cartão de Crédito/Débito por Administradora":                                                   | 15<br>15                                                             |
| 3.5.3.<br>3.6.1.<br>3.7.                                                                                                    | "Faturamento Cartão de Crédito/Débito por Administradora":<br>"Relatório de Pendências Fiscais":<br>ALIM/OS: | 15<br>15<br>16                                                       |
| 3.5.3.<br>3.6.1.<br>3.7.<br>3.7.1.                                                                                                    | "Faturamento Cartão de Crédito/Débito por Administradora":                                                   | 15<br>15<br>16<br>16                                                 |
| <ol> <li>3.5.3.</li> <li>3.6.1.</li> <li>3.7.</li> <li>3.7.1.</li> <li>3.8.</li> </ol>                                                                                                    | <ul> <li>"Faturamento Cartão de Crédito/Débito por Administradora":</li></ul>                                | 15<br>15<br>16<br>16<br>16                                           |
| <ol> <li>3.5.3.</li> <li>3.6.1.</li> <li>3.7.</li> <li>3.7.1.</li> <li>3.8.</li> <li>3.8.1.</li> </ol>                                                                                                    | <ul> <li>"Faturamento Cartão de Crédito/Débito por Administradora":</li></ul>                                | 15<br>15<br>16<br>16<br>16                                           |
| <ol> <li>3.5.3.</li> <li>3.6.1.</li> <li>3.7.</li> <li>3.7.1.</li> <li>3.8.</li> <li>3.8.1.</li> <li>3.9.</li> </ol>                                                                                                    | <ul> <li>"Faturamento Cartão de Crédito/Débito por Administradora":</li></ul>                                | 15<br>15<br>16<br>16<br>16<br>16                                     |
| <ol> <li>3.5.3.</li> <li>3.6.1.</li> <li>3.7.</li> <li>3.7.1.</li> <li>3.8.</li> <li>3.8.1.</li> <li>3.9.</li> <li>3.9.1.</li> </ol>                                                                                                    | <ul> <li>"Faturamento Cartão de Crédito/Débito por Administradora":</li></ul>                                | 15<br>15<br>16<br>16<br>16<br>16                                     |
| <ol> <li>3.5.3.</li> <li>3.6.1.</li> <li>3.7.</li> <li>3.7.1.</li> <li>3.8.</li> <li>3.8.1.</li> <li>3.9.</li> <li>3.9.1.</li> <li>3.9.1.1.</li> </ol>                                                                                                    | <ul> <li>"Faturamento Cartão de Crédito/Débito por Administradora":</li></ul>                                | 15<br>15<br>16<br>16<br>16<br>16<br>16<br>16                         |
| <ol> <li>3.5.3.</li> <li>3.6.1.</li> <li>3.7.</li> <li>3.7.1.</li> <li>3.8.</li> <li>3.8.1.</li> <li>3.9.</li> <li>3.9.1.</li> <li>3.9.1.1.</li> <li>3.9.1.2.</li> </ol>                                                                                                    | <ul> <li>"Faturamento Cartão de Crédito/Débito por Administradora":</li></ul>                                | 15<br>15<br>16<br>16<br>16<br>16<br>16<br>16                         |
| <ol> <li>3.5.3.</li> <li>3.6.1.</li> <li>3.7.</li> <li>3.7.1.</li> <li>3.8.</li> <li>3.8.1.</li> <li>3.9.</li> <li>3.9.1.</li> <li>3.9.1.1.</li> <li>3.9.1.2.</li> <li>3.9.1.3.</li> </ol>                                                                                           | "Faturamento Cartão de Crédito/Débito por Administradora":                                                   | 15<br>15<br>16<br>16<br>16<br>16<br>16<br>16<br>16                   |
| <ol> <li>3.5.3.</li> <li>3.6.1.</li> <li>3.7.</li> <li>3.7.1.</li> <li>3.8.</li> <li>3.8.1.</li> <li>3.9.</li> <li>3.9.1.</li> <li>3.9.1.1.</li> <li>3.9.1.2.</li> <li>3.9.1.3.</li> <li>3.9.1.4.</li> </ol>                                                                         | "Faturamento Cartão de Crédito/Débito por Administradora":                                                   | 15<br>15<br>16<br>16<br>16<br>16<br>16<br>16<br>16<br>16             |
| <ol> <li>3.5.3.</li> <li>3.6.1.</li> <li>3.7.</li> <li>3.7.1.</li> <li>3.8.</li> <li>3.8.1.</li> <li>3.9.</li> <li>3.9.1.</li> <li>3.9.1.1.</li> <li>3.9.1.2.</li> <li>3.9.1.3.</li> <li>3.9.1.4.</li> <li>3.9.1.5.</li> </ol>                                                       | "Faturamento Cartão de Crédito/Débito por Administradora":                                                   | 15<br>15<br>16<br>16<br>16<br>16<br>16<br>16<br>16<br>16<br>16       |
| <ol> <li>3.5.3.</li> <li>3.6.1.</li> <li>3.7.</li> <li>3.7.1.</li> <li>3.8.</li> <li>3.8.1.</li> <li>3.9.</li> <li>3.9.1.</li> <li>3.9.1.1.</li> <li>3.9.1.2.</li> <li>3.9.1.3.</li> <li>3.9.1.4.</li> <li>3.9.1.5.</li> <li>3.9.1.6.</li> </ol>                                     | "Faturamento Cartão de Crédito/Débito por Administradora":                                                   | 15<br>15<br>16<br>16<br>16<br>16<br>16<br>16<br>16<br>17             |
| <ol> <li>3.5.3.</li> <li>3.6.1.</li> <li>3.7.</li> <li>3.7.1.</li> <li>3.8.</li> <li>3.8.1.</li> <li>3.9.</li> <li>3.9.1.</li> <li>3.9.1.1.</li> <li>3.9.1.2.</li> <li>3.9.1.3.</li> <li>3.9.1.4.</li> <li>3.9.1.5.</li> <li>3.9.1.6.</li> <li>3.9.1.7.</li> </ol>                   | "Faturamento Cartão de Crédito/Débito por Administradora":                                                   | 15<br>15<br>16<br>16<br>16<br>16<br>16<br>16<br>16<br>17<br>17       |
| <ol> <li>3.5.3.</li> <li>3.6.1.</li> <li>3.7.</li> <li>3.7.1.</li> <li>3.8.</li> <li>3.8.1.</li> <li>3.9.</li> <li>3.9.1.</li> <li>3.9.1.1.</li> <li>3.9.1.2.</li> <li>3.9.1.3.</li> <li>3.9.1.4.</li> <li>3.9.1.5.</li> <li>3.9.1.6.</li> <li>3.9.1.7.</li> <li>3.9.1.8.</li> </ol> | "Faturamento Cartão de Crédito/Débito por Administradora":                                                   | 15<br>15<br>16<br>16<br>16<br>16<br>16<br>16<br>16<br>17<br>17<br>17 |

| 3.9.2.1. | "Apuração EFD":            | 17 |
|----------|----------------------------|----|
| 3.9.2.2. | "Apuração GIA ST":         | 17 |
| 3.9.2.3. | "Total Arrecadação":       | 17 |
| 3.9.3.   | Relatório ICMS Destacado:  | 17 |
| 3.9.3.1. | "ICMS Destacado EFD":      | 17 |
| 3.9.3.2. | "ICMS Destacado NFe/NFCe": | 17 |
| 3.9.3.3. | "ICMS ST Destacado EFD":   | 17 |
| 3.9.3.4. | "ICMS ST Destacado NFe":   | 18 |
| 3.10.    | DIFCON:                    | 18 |
| 3.10.1.  | Devido X Arrecadação:      | 18 |
| 3.10.2.  | Vendas:                    | 18 |
| 3.10.3.  | Devoluções:                | 18 |

### 1. INTRODUÇÃO

O *Tableau* é uma das ferramentas utilizadas pelo Auditor Fiscal para ter acesso aos dados dos contribuintes em relação aos quais possui um trabalho/auditoria/verificação em andamento. Dessa forma, a UPLAN-SAT, em conjunto com a SGI, está criando e disponibilizando relatórios que sejam úteis e possam ser utilizados no dia-a-dia de seus trabalhos.

O nosso papel, como Auditores Fiscais lotados na UPLAN, é o de estabelecer as regras de negócio, os critérios e os campos dos relatórios a serem publicados, e o papel da SGI é executar a parte técnica, a qual envolve desde a elaboração de uma visão no banco de dados com a tabela a ser utilizada, até a publicação do relatório no Tableau.

O objetivo deste manual é apresentar quais são os relatórios até então já disponíveis na ferramenta, facilitando o conhecimento e uso por parte dos usuários, sendo que, ao decorrer do tempo, com o aumento da quantidade de relatórios, pretende-se ir atualizando o presente material.

#### 2. O ACESSO AO TABLEAU

Para acessar o Tableau, o Auditor deve possuir acesso ao ICMS Transparente e ter (ou já ter tido) alguma Ordem de Serviço/Fiscalização/Dados aberta. Não importa se a Ordem continua aberta ou se já foi finalizada.

Aberto o ICMS Transparente encontra-se um ícone nomeado "Tableau", conforme imagem abaixo.

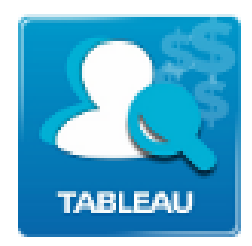

Clicando nesse ícone será aberta uma nova guia de navegador onde o Auditor deve informar novamente o seu login e senha de rede, conforme tela abaixo.

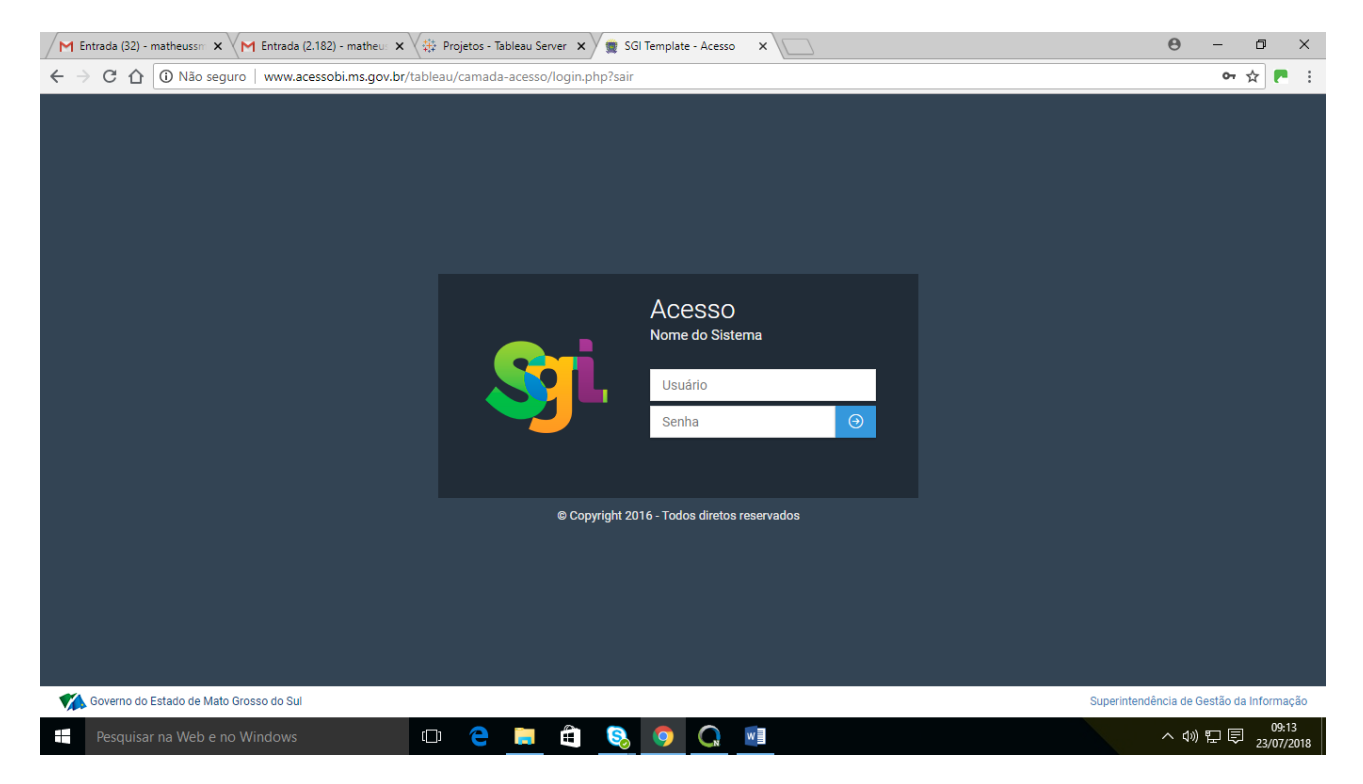

Efetuado o login, é aberta uma nova janela para a seleção da(s) Ordem(ns) à(s) qual(is) se deseja ter acesso aos dados.

| rada (32) - matheussm                                                                                                    | × (M Entrada (2.182)                                                           | - matheu: 🗙 🖓 🍄 Projetos - Tableau Server 🗙 🖉 🛒 SGI Templa                                         | te - Visão Ge |                        |                                |                                       | Θ -                                      |      |
|----------------------------------------------------------------------------------------------------|--------------------------------------------------------------------------------|----------------------------------------------------------------------------------------------------|---------------|------------------------|--------------------------------|---------------------------------------|------------------------------------------|------|
| C 1 (i) www.                                                                                                    | acessobi.ms.gov.br/ta                                                          | bleau/camada-acesso/index.php                                                                      |               |                        |                                |                                       |                                          | ☆    |
| SEFAZ<br>Secretaria de Estado<br>de Fazenda                                                                                                    | GOVERNO<br>DO ESTADO<br>Mato Grosso do Sal                                     |                                                                                                    |               |                        |                                |                                       | MSMENEGAZ (P                             | rodu |
| cões Fiscais                                                                                                    | ;                                                                              |                                                                                                    |               |                        |                                |                                       |                                          |      |
| iscalização • Açõe                                                                                                    |                                                                                |                                                                                                    |               |                        |                                |                                       |                                          |      |
|                                                                                                    | TES SELECIONAD                                                                 | os                                                                                                 |               |                        |                                |                                       |                                          |      |
|                                                                                                    |                                                                                |                                                                                                    |               |                        |                                |                                       |                                          |      |
| Nenhum contribu                                                                                                    | uinte selecionado                                                              |                                                                                                    |               |                        |                                |                                       |                                          |      |
| Nenhum contribu                                                                                                    | uinte selecionado                                                              |                                                                                                    |               |                        |                                |                                       |                                          |      |
| Nenhum contribu                                                                                                    | uinte selecionado DENS Clonadas do                                             | auditor DGASPAR                                                                                    |               |                        |                                |                                       | Q Filtrar listagem                       |      |
| Nenhum contribu                                                                                                    | uinte selecionado DENS Clonadas do Itados por página                           | auditor DGASPAR                                                                                    |               |                        |                                | Pesquisar                             | Q Filtrar listagem                       |      |
| Nenhum contribut                                                                                                    | UINTE SElecionado DENS Clonadas do Itados por página PERÍODO 11                | auditor DGASPAR                                                                                    | ιţ            | τιρο ქ1                | DESCRIÇÃO [†                   | Pesquisar PRAZO FINAL J.F             | Q Filtrar listagem<br>AÇÃO               |      |
| Nenhum contribut       Image: Second second se | DENS Clonadas do<br>tados por página<br>PERÍODO I1<br>01/01/2011<br>23/02/2017 | CONTRIBUINTE(S)                                                                                    | -<br>-        | TIPO 11<br>VERIFICAÇÃO | DESCRIÇÃO I†<br>ACESSO À DADOS | Pesquisar<br>PRAZO FINAL 17<br>201707 | Q Filtrar listagem<br>AÇÃO<br>Selecionar |      |
| Nenhum contribut                                                                                                    | Lados por página PERÍODO                                                       | CONTRIBUINTE(S) 01 Contribuintes da Ordem Fiscal #000599/17 283900792   07526557001424 - AMBEV S/A | 11            | TIPO I†<br>VERIFICAÇÃO | DESCRIÇÃO [†<br>ACESSO À DADOS | Pesquisar<br>PRAZO FINAL IF<br>201707 | Q Filtrar listagem<br>AÇÃO<br>Selecionar |      |

O Auditor pode selecionar uma ou mais Ordens/Contribuintes, que serão carregadas no menu localizado na parte de cima da janela, e, após isso, para entrar na ferramenta, basta clicar no botão "Entrar no Tableau".

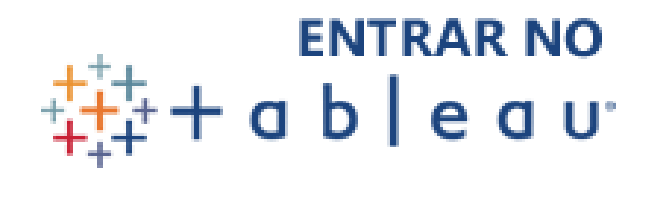

Aberto o Tableau, é carregado um Menu com os relatórios de Auditoria, conforme segue.

| M Entrada (32) - matheuss x M Entrada (2.182) - matheu x 🔅 Menu SEFAZ: MENU - Te x                                                                                                    | Θ                                 | - 6                             | P >               | ×       |
|----------------------------------------------------------------------------------------------------|-----------------------------------|---------------------------------|-------------------|---------|
| ← → C û O s1220.ms/#/views/Menu_SEFAZ/MENU?:iid=15                                                                                                    |                                   | ☆                               |                   | :       |
| Δ ★ 6 Mat                                                                                                    | theus Sega                        | alla Men                        | egaz •            |         |
| Página inicial > 🇁 SEFAZ - Menu de Relatórios > 🖹 Menu_SEFAZ > 📊 MENU 🏠                                                                                                    |                                   |                                 | ^                 |         |
| <ul> <li>← Desfazer → Refazer ← Reverter ♣ Atualizar ♣ Pausar</li> <li>← MENU Relatórios Arrecadação Relatório Painel Consolidado d ↓ Documentos Fiscais Eletrônicos ↓ Relatórios de EFD ↓ Relatórios - Outras Declaraçõe ↓ Relatório de Compartilhar ♀ Ba</li> </ul>                                                                                                    | iixar    [□]   ⊺<br>:le Cartão de | Tela cheia<br>e Cré( >          |                   | *       |
| SEFAZ<br>de Fazenda Ge Fazenda Ge F | S                                 | L PODATO-OBICA<br>EL INFORMAÇÃO |                   |         |
|                                                                                                    |                                   |                                 |                   |         |
|                                                                                                    |                                   |                                 |                   |         |
| 🗄 Pesquisar na Web e no Windows 🛛 🔁 🤤 🛱 🧕 🚱 🧔 🕅                                                                                                    | へ (1)) 『                          | ₽₽₂                             | 09:15<br>3/07/201 | •<br>18 |

## 3. MENU "RELATÓRIOS DE AUDITORIA"

A tela inicial de abertura do Tableau é um Menu com os relatórios de Auditoria, os quais são separados por assunto.

Até o momento os ícones estão separados em:

- a) Arrecadação.
- b) DFE Documentos Fiscais Eletrônicos.
- c) EFD Escrituração Fiscal Digital.
- d) Outras Declarações do Contribuinte.
- e) Cartão de Crédito/Débito.
- f) Pendências Fiscais.
- g) ALIM/OS.
- h) Registro de Passagem.
- i) Painel Consolidado do Contribuinte.
- j) DIFCON.

Na sequência iremos explanar com detalhes cada um dos relatórios existentes por assunto.

**3.1.** "Arrecadação": apresenta os dados e valores relativos à arrecadação do contribuinte, sendo separado em quatro relatórios, os quais são:

**3.1.1. "Arrecadação por DAEMS":** apresenta os valores arrecadados pelo contribuinte detalhados por documento de arrecadação.

São apresentados apenas os documentos ativos, ou seja, caso o documento tenha sido cancelado, ele não é carregado neste relatório.

A coluna relativa ao Valor Principal (Vlr Principal) traz a arrecadação do tributo em seu valor original, sem qualquer acréscimo referente à correção monetária, juros ou multa.

**3.1.2.** "Arrecadação por Período": apresenta os valores de arrecadação ativos do contribuinte totalizados por "código de tributo" e "Mês/Ano de referência".

A coluna relativa ao Valor Principal (Vlr Principal) traz a arrecadação do tributo em seu valor original, sem qualquer acréscimo referente à correção monetária, juros ou multa.

**3.1.3. "Evolução da Arrecadação":** apresenta a evolução do total arrecadado ativo pelo contribuinte em forma gráfica ao longo do tempo.

O valor "Total Arrecadado" se refere à soma dos valores principal, correção monetária, juros e multa.

**3.1.4.** "Arrecadação por Código de Tributo": apresenta a evolução da arrecadação ativa do contribuinte em forma tabular ao longo do tempo, por "código de tributo".

**3.2.** "DFE – Documentos Fiscais Eletrônicos": apresenta os relatórios que têm relação com documentos fiscais eletrônicos.

**3.2.1. "CT-e":** apresenta os dados e valores relativos aos conhecimentos de transporte eletrônicos nos quais o contribuinte sob análise participa como emitente, destinatário, tomador ou remetente, inclusive abrangendo os documentos fiscais vinculados ao CT-e, como, por exemplo, as NF-e´s a ele vinculadas.

Quando existir mais de uma NF-e para o mesmo CT-e os registros deste aparecerão em mais de uma linha, visto que para cada NF-e vinculada existem informações diferentes para o mesmo tipo de campo. Dessa forma, os valores e registros relativos ao CT-e se repetirão, devendo o Auditor tomar cuidado ao somar ou realizar outras operações com estes. Por exemplo, caso o CT-e nº X tenha as NF-e´s nº Z e Y a ele vinculadas, constarão duas linhas no relatório com as informações do CT-e nº X, uma delas exibirá a NF-e nº Z, e a outra a NFe nº Y.

**3.2.2. "CT-e Download":** apresenta os mesmos dados e valores que o relatório tratado no item acima (Relatório CT-e), porém este faz o download das informações

9

diretamente para a máquina, após selecionado o CNPJ e o período desejado, em formato .CSV, que é um formato de arquivo texto, podendo ser aberto em qualquer aplicativo que leia este tipo de arquivo, como o Microsoft Excel ou Access, por exemplo.

**3.2.3.** "ECF – EFD": apresenta os valores das operações registradas no ECF do contribuinte, a base de cálculo e o valor do ICMS agrupados por Alíquota, Código de Situação Tributária (CST), Código Fiscal de Operações e Prestações (CFOP) e período.

No canto superior esquerdo do relatório existe um botão nomeado "DOWNLOAD", o qual, quando acionado, faz o download para a máquina, em formato .CSV, do registro dos Itens de ECF detalhados relativos ao contribuinte e período selecionado no relatório.

Os dados apresentados neste relatório são os declarados na Escrituração Fiscal Digital pelo contribuinte.

**3.2.4. "Eventos da NF-e":** apresenta os eventos da nota fiscal eletrônica quando o contribuinte é o Emitente e/ou é o destinatário/remetente do documento em questão.

Quando existe um determinado evento para aquela nota fiscal eletrônica, a célula referente ao evento é preenchida com a data de ocorrência do mesmo.

**3.2.5.** "NF-e Saída – Download": apresenta uma exibição que permite a seleção do CNPJ da empresa e o período que se pretende fazer o download dos dados.

Após postos os dados necessários, conforme acima explicado, basta clicar no botão "Download", que um arquivo será gerado e baixado para a máquina.

Neste relatório são baixadas as Notas Fiscais Eletrônicas tipo "1" (saída) que o contribuinte emitiu, bem como aquelas do tipo "0" (entrada) que o mesmo conste como remetente.

Para os dados relativos às Notas Fiscais Eletrônicas, devido ao fato da quantidade de informações serem volumosas e também a necessidade de o relatório conter muitas colunas, decidiu-se, por conta da performance de busca no banco de dados e exibição no Tableau, que os dados serão baixados diretamente para a máquina, sem passar pelo processamento no Tableau.

Dessa forma, o Tableau é usado apenas para inserção do CNPJ da empresa e período dos documentos fiscais, sendo que, após, é executada uma aplicação em PHP que faz o download das Notas Fiscais Eletrônicas diretamente para a máquina, em formato .CSV, que pode ser aberto com qualquer ferramenta que leia arquivos de texto, como o Microsoft Excel ou Access.

**3.2.6.** "NF-e Entrada – Download": as mesmas informações do Item "3.2.5" (acima) são aplicadas também para este relatório, com exceção para o fato de que neste são baixadas as Notas Fiscais Eletrônicas tipo "0" que o contribuinte emitiu e as tipo "1" que ele figure como destinatário (entradas).

**3.2.7.** "NFC-e – Download": as mesmas informações do Item "3.2.5" (acima) são aplicadas também para este relatório, com exceção para o fato de que neste são baixadas as notas fiscais ao consumidor eletrônicas que o contribuinte emitiu.

**3.3.** "EFD – Escrituração Fiscal Digital": apresenta os relatórios que tem relação com a Escrituração Fiscal Digital do contribuinte.

**3.3.1.** "EFD – NF-e Escrituradas – Saídas": apresenta as Notas Fiscais Eletrônicas que foram escrituradas na Escrituração Fiscal digital pelo contribuinte como documentos de saída.

**3.3.2.** "EFD – NF-e Escrituradas – Entradas": apresenta as Notas Fiscais Eletrônicas que foram escrituradas na Escrituração Fiscal Digital pelo contribuinte como documentos de entrada.

**3.3.3.** "Cruzamento EFD X NF-e – Saídas": apresenta as notas fiscais eletrônicas de saída do contribuinte, com a informação se foram escrituradas ou não na EFD, se existe divergência entre o período declarado e o de emissão e saída da NF-e, e se existe divergências entre os valores totais, de ICMS e ICMS ST da NF-e e o escriturado na EFD.

O critério utilizado para verificar se uma nota fiscal eletrônica foi escriturada na EFD é o batimento entre a sua chave de acesso e a que foi declarada na EFD. Se a chave de acesso não for encontrada, é feito um batimento considerando o número, série e emitente da nota fiscal com o que foi escriturado na EFD. Caso a NF-e não se encaixa em nenhum dos dois critérios acima citados, a mesma é tida como omissa.

**3.3.4.** "Cruzamento EFD X NF-e – Entradas": as mesmas informações o Item "3.3.3" (acima) também são aplicadas para este relatório, com exceção de que se refere às notas fiscais de entrada do contribuinte em análise.

**3.3.5.** "Apuração de ICMS Normal": apresenta a apuração de ICMS normal na EFD do contribuinte, exibindo apenas os arquivos EFD ativos, ou seja, em regra os arquivos originais, porém se o contribuinte houver entregado arquivos retificadores, estes é que serão apresentados.

Os valores de cada coluna são a soma de todos os registros daquela natureza no bloco de apuração.

3.3.6. "Apuração de ICMS – Diferencial de Alíquotas (EC nº 87/2015)": apresenta a apuração das operações interestaduais destinadas a consumidor final não

contribuinte de ICMS, relativo à Emenda Constitucional 87/2015 na EFD do contribuinte, exibindo apenas os arquivos EFD ativos, ou seja, em regra os arquivos originais, porém se o contribuinte houver entregado arquivos retificadores, estes é que serão apresentados.

Os valores de cada coluna são a soma de todos os registros daquela natureza no bloco de apuração.

**3.3.7.** "Apuração de ICMS – ST": apresenta a apuração de ICMS Substituição Tributária na EFD do contribuinte, exibindo apenas os arquivos EFD ativos, ou seja, em regra os arquivos originais, porém se o contribuinte houver entregado arquivos retificadores, estes é que serão apresentados.

Os valores de cada coluna são a soma de todos os registros daquela natureza no bloco de apuração.

**3.3.8.** "Resumo EFD – Movimento – Apuração – Ajustes – Obrigação": apresenta uma tela de seleção de relatórios, na qual o Auditor pode escolher qual é o relatório que deseja executar. Os relatórios disponíveis são:

**3.3.8.1. "Relatório Resumo Saídas EFD":** apresenta os dados referentes ao Registro Analítico dos documentos fiscais de saída escriturados na EFD totalizados por CST, CFOP e alíquota de ICMS (Registro C190 da Escrituração Fiscal Digital).

**3.3.8.2. "Relatório Resumo Entradas EFD":** apresenta os dados referentes ao Registro Analítico dos documentos fiscais de entrada escriturados na EFD totalizados por CST, CFOP e alíquota de ICMS (Registro C190 da Escrituração Fiscal Digital).

**3.3.8.3. "Relatório Resumo ECF":** apresenta os dados referentes ao Registro Analítico do Movimento Diário do Equipamento Emissor de Cupom Fiscal (ECF) escriturados na EFD totalizados por CST, CFOP e alíquota (Registro C490 da Escrituração Fiscal Digital).

**3.3.8.4. "Relatório Apuração ST":** apresenta os dados referentes ao Registro E210 – Apuração do ICMS – Substituição Tributária, da Escrituração Fiscal Digital.

**3.3.8.5. "Relatório Apuração ICMS":** apresenta os dados referentes ao Registro E110 – Apuração do ICMS – Operações Próprias, da Escrituração Fiscal Digital.

**3.3.8.6. "Relatório Apuração Difcon – Fecomp":** apresenta os dados referentes ao Registro E310 – Apuração do Fundo de Combate à Pobreza e do ICMS Diferencial de Alíquota – UF Origem/Destino EC nº 87/15, da Escrituração Fiscal Digital.

**3.3.8.7. "Relatório Ajuste Apuração ICMS":** apresenta dos dados referentes aos seguintes Registros da Escrituração Fiscal Digital: E111 – Ajuste/Benefício/Incentivo da Apuração do ICMS; E112 – Informações Adicionais dos Ajustes da Apuração do ICMS; e E113 – Informações Adicionais Dos Ajustes da Apuração do ICMS – Identificação dos Documentos Fiscais.

**3.3.8.8. "Relatório Ajuste Apuração ICMS ST":** apresenta os dados referentes aos seguintes Registros da Escrituração Fiscal Digital: E220 – Ajuste/Benefício/Incentivo da Apuração do ICMS Substituição Tributária; E230 - Informações Adicionais dos Ajustes da Apuração do ICMS Substituição Tributária; E240 – Informações Adicionais dos Ajustes da Apuração do ICMS Substituição Tributária – Identificação dos Documentos Fiscais.

**3.3.8.9.** "Relatório Ajuste Apuração Difcon – Fcp": apresenta os dados referentes aos seguintes Registros da Escrituração Fiscal Digital: E311 – Ajuste/Benefício/Incentivo da Apuração do Fundo de Combate à Pobreza e do ICMS Diferencial de Alíquota UF Origem/Destino EC nº 87/15; E312 – Informações Adicionais dos Ajustes da Apuração do Fundo de Combate à Pobreza e do ICMS Diferencial de Alíquotas UF Origem/Destino EC nº 87/15; E313 – Informações Adicionais dos Ajustes da Apuração do Fobreza e do ICMS Diferencial de Alíquota UF Origem/Destino EC nº 87/15; E313 – Informações Adicionais dos Ajustes da Apuração do Fundo de Combate à Pobreza e do ICMS Diferencial de Alíquotas UF Origem/Destino EC nº 87/15; E313 – Informações Adicionais dos Ajustes da Apuração do Fundo de Combate à Pobreza e do ICMS Diferencial de Alíquota UF Origem/Destino EC nº 87/15 – Identificação dos Documentos Fiscais.

**3.3.8.10. "Relatório Ajuste ICMS Obrigação":** apresenta os dados referentes ao Registro E116 da Escrituração Fiscal Digital – Obrigações do ICMS Recolhido ou a Recolher – Operações Próprias, tendo por objetivo a discriminação dos pagamentos realizados ou a realizar, relativos à apuração do ICMS.

**3.3.8.11."Relatório Ajuste ICMS ST Obrigação":** apresenta os dados referentes ao Registro E250 da Escrituração Fiscal Digital – Obrigações do ICMS Recolhido ou a Recolher – Substituição Tributária, tendo por objetivo a discriminação dos pagamentos realizados ou a realizar, relativos à apuração do ICMS devido por Substituição Tributária do período.

**3.3.8.12. "Relatório Ajuste Difcon – Fcp – Obrigação":** apresenta os dados referentes ao Registro E316 da Escrituração Fiscal Digital – Obrigações Recolhidas ou a Recolher – Fundo de Combate à Pobreza e ICMS Diferencial de Alíquota UF Origem/Destino EC nº 87/15, tendo por objetivo a discriminação dos pagamentos realizados ou a realizar, relativos à apuração do ICMS devido por diferencial de alíquota e/ou FCP do período.

#### 3.3.9. "Registro de NF-e em Duplicidade na EFD":

São apresentadas as Notas Fiscais Eletrônicas que o contribuinte declarou duas ou mais vezes na Escrituração Fiscal Digital como entrada, e que a soma do crédito fiscal resultante dessa escrituração foi maior que o devido.

Apenas são apresentados dados a partir do ano de 2014, pois apenas se tornou obrigatório informar a chave de acesso do documento fiscal eletrônico a partir desse ano.

#### 3.3.10. "EFD Registro de Entradas Indevidas":

São apresentadas as Notas Fiscais Eletrônicas que o contribuinte declarou em sua Escrituração Fiscal Digital indevidamente, já que o mesmo não consta como destinatário (NF- e tipo 1) ou como emitente (NF-e tipo 0) no documento.

#### 3.3.11. "CIAP – Registro Inicial X Documentos Fiscais":

Este relatório faz um comparativo entre os documentos fiscais objetos de escrituração no CIAP e o respectivo registro inicial escriturado.

O campo relativo ao Tipo de Movimentação do bem ou componente traz as seguintes informações: SI = Saldo inicial de bens imobilizados; IM = Imobilização de bem individual; IA = Imobilização em Andamento - Componente; CI = Conclusão de Imobilização em Andamento - Bem Resultante; MC = Imobilização oriunda do Ativo Circulante; BA = Baixa do bem - Fim do período de apropriação; AT = Alienação ou Transferência; PE = Perecimento, Extravio ou Deterioração; OT = Outras Saídas do Imobilizado.

**3.4. Outras Declarações do Contribuinte:** apresenta os relatórios que tenham relação com declarações apresentadas pelo contribuinte que não tem relação especificamente com a Escrituração Fiscal Digital – EFD.

**3.4.1.** "GIA-ST – Substituição Tributária": apresenta os dados relativos à Guia de Informação e Apuração do ICMS – Substituição Tributária entregues pelos contribuintes que são a ela obrigados.

Os valores de cada coluna são a soma de todos os registros daquela natureza na declaração entregue.

#### **3.4.2.** "PGDAS – Simples Nacional":

Apresenta os dados declarados pelas empresas que se enquadram no regime de pagamento do Simples Nacional.

#### **3.4.3.** "GIA-BF – Benefícios Incentivos":

Apresenta os relatórios que envolvem dados relativos à Guia de Informação e Apuração de Benefícios Fiscais.

#### 3.4.3.1. Painel "Cálculo Benefício Fiscal":

O relatório tem como objetivo mostrar o cálculo do benefício fiscal do contribuinte em determinado ano e mês. Este é dividido conforme o tipo de benefício fiscal usufruído pelo contribuinte, quais sejam:

- a) Termo de Acordo:
- a.1) Benefício Fiscal sobre o Saldo Devedor;
- a.2) Benefício Fiscal sobre as Saídas Tributadas e;
- a.3) Benefício Fiscal sobre o ICMS Destacados nos Documentos Fiscais.

Nos benefícios concedidos em termo de acordo o cálculo também é segmentado conforme o tipo de operação que o contribuinte possui benefício no termo de acordo (Operações Industriais, Operações Comerciais ou Operações sobre importados).

- b) Lei/decreto:
- b.1) ICMS Destacado nos Documentos Fiscais;
- b.2) Saída Incentivada

Por fim, é demonstrado o cálculo da contribuição para o Fundo de Apoio à Industrialização (FAI)/FADEFE – Desenvolvimento Econômico.

#### 3.4.3.2. Painel Apuração Final:

Apresenta a apuração detalhada dos valores das operações do contribuinte (Industrial, Comercial, Importados e Prestacional/Outras), de acordo com os valores apresentados em seu Livro de Apuração (EFD).

Ademais, demonstra o detalhamento das rubricas referentes aos créditos e deduções (ICMS Incentivado) fruídos no período.

Por fim, é demonstrado o resumo do ICMS que foi apurado no período.

#### 3.4.3.3. Painel Relatório Analítico:

Tem como objetivo detalhar, durante o ano selecionado, o cálculo do benefício fiscal segmentado por tipo de Operação: Industrial, Comercial, Importados, Prestacional/Outros.

**3.5.** "Cartão de Crédito/Débito": apresenta os relatórios que envolvem dados relativos aos faturamentos de cartão de crédito/débitos dos contribuintes.

**3.5.1. "Faturamento Cartão de Crédito/Débito":** apresenta os dados de faturamento de cartão de crédito/débito do contribuinte em análise por período.

**3.5.2.** "Cruzamento Cartão de Crédito/Débito X Declarações": apresenta um cruzamento dos dados de faturamento de cartão de crédito/débito com as declarações do contribuinte, as quais podem ser EFD, GIA ou PGDAS, resultando numa coluna de possível diferença entre o valor declarado e o valor faturado em cartão por período.

O Valor Total EFD é o valor total de vendas que o contribuinte declara em sua EFD.

O valor NF Venda GIA é o valor total de vendas que o contribuinte declara em sua GIA.

O valor Total PGDAS é valor total de faturamento que o contribuinte declara em seu PGDAS.

O valor de referência é valor declarado pelo contribuinte que é usado para fazer o cruzamento com o valor de cartão. No caso de contribuintes enquadrados no regime de pagamento do Simples Nacional, o valor de referência é sempre o PGDAS, pois é com base nesta declaração que o contribuinte faz o recolhimento de ICMS. Caso o contribuinte não esteja enquadrado no Simples Nacional, o valor de referência é o maior valor entre o declarado em EFD e o declarado em GIA, pois são estas as declarações utilizadas por estes contribuintes para o recolhimento de ICMS.

O valor de referência não inclui valor de cartão. Ele é apenas usado para se fazer uma comparação com os valores faturados em cartão e se chegar uma possível diferença objeto de autuação.

O Valor Total Cartão é valor total que o contribuinte fatura em seus cartões de crédito e débito, declarados pelas administradoras de cartão.

O campo Diferença Declarado X Cartão faz uma comparação entre o valor faturado em cartão e o Valor de Referência. Caso o valor faturado em cartão seja maior que o declarado pelo contribuinte, este campo apresenta este valor.

**3.5.3. "Faturamento Cartão de Crédito/Débito por Administradora":** apresenta os dados de faturamento de cartão de crédito/débito do contribuinte detalhados por administradora.

**3.6. Pendências fiscais:** apresenta os relatórios que envolvem dados relacionados às pendências fiscais dos contribuintes.

**3.6.1.** "**Relatório de Pendências Fiscais**": apresenta os dados de pendências fiscais ativas do contribuinte por período e tipo de pendência.

**3.7. ALIM/OS:** apresenta os relatórios relacionados com Auto de Lançamento e Imposição de Multa e Ordens de Serviço.

**3.7.1. Histórico ALIM/OS:** apresenta os dados relativos ao histórico de ALIM´S que já foram lavrados tendo como sujeito passivo o contribuinte e OS´s que já foram abertas tendo como alvo de verificação o contribuinte em análise.

**3.8. Registro de Passagem Eletrônico:** apresenta os relatórios que envolvem dados relacionados a registro de passagem eletrônico.

**3.8.1. "Registro de Passagem Eletrônico":** apresenta os dados de registro de passagem eletrônico do contribuinte detalhados por documento fiscal, apresentando local, tempo e tipo de passagem.

**3.9.** Painel Consolidado do Contribuinte: O objetivo destes relatórios são apresentar uma visão geral do contribuinte que está sendo analisado, tanto para fins de monitoramento do mesmo, quanto para conhecimento inicial de seus movimentos e operações, revelando possíveis indícios que possam ser alvo de uma posterior verificação detalhada pelo Auditor.

**3.9.1. Relatório Movimento:** Apresenta informações relativas ao movimento do contribuinte, às quais julgamos fazer sentido serem comparadas entre elas. Compõe-se das seguintes colunas:

**3.9.1.1. "Entradas NFe EFD":** apresenta a soma das entradas de NF-e declaradas na EFD por período.

A NF-e é enquadrada em determinado período considerando a data de entrada da mercadoria no estabelecimento do contribuinte, pois é este o momento considerado para a escrituração do documento fiscal.

**3.9.1.2.** "Saídas NFe NFCe EFD": apresenta a soma das saídas de NF-e declaradas na EFD por período.

**3.9.1.3. "Entradas NF-e":** apresenta a soma de Notas Fiscais Eletrônicas aprovadas tipo "0" que o contribuinte emitiu e as tipo "1" que o contribuinte conste como destinatário (entradas) por período.

A NF-e é enquadrada em determinado período considerando a data de emissão do documento fiscal, diferentemente do campo relativo às entradas NF-e na EFD, o qual considerada a data de entrada da mercadoria no estabelecimento.

**3.9.1.4. "Saídas NF-e":** apresenta a soma de Notas Fiscais Eletrônicas aprovadas tipo "1" que o contribuinte emitiu (saídas) por período.

**3.9.1.5. "Saídas NFC-e":** apresenta a soma de Notas Fiscais de Consumidor Eletrônicas tipo "1" que o contribuinte emitiu (saídas) por período.

**3.9.1.6. "Saídas ECF":** apresenta a soma de Cupons Fiscais emitidos pelo contribuinte e declarados na EFD por período.

**3.9.1.7. "Total Cartão":** apresenta a soma dos valores faturados em cartão de crédito e débito pelo contribuinte por período.

**3.9.1.8. "Total PGDAS":** apresenta a soma do faturamento declarado em PGDAS pelo contribuinte por período.

**3.9.2. Relatório Apuração:** Apresenta informações relativas à apuração de ICMS do contribuinte e sua respectiva arrecadação. Compõe-se das seguintes colunas:

**3.9.2.1. "Apuração EFD":** apresenta os valores somados de ICMS normal, ICMS ST, e ICMS Diferencial de alíquotas (Difcon – EC nº 87/15) apurados na EFD e que devem ser recolhidos pelo contribuinte por período. O campo utilizado para a referida soma é o ICMS a recolher, tanto no caso de ICMS normal, quanto ST ou diferencial de alíquotas (EC nº 87/15)

**3.9.2.2. "Apuração GIA ST":** apresenta a soma dos valores de ICMS ST e Fecomp que devem ser recolhidos pelo contribuinte. O campo utilizado para a referida soma é o campo de ICMS/Fecomp a recolher.

**3.9.2.3. "Total Arrecadação":** apresenta a soma dos valores ativos de ICMS e Fecomp arrecadados pelo contribuinte por período.

**3.9.3. Relatório ICMS Destacado:** Apresenta informações relativas aos valores de ICMS destacados nas Notas Fiscais Eletrônicas de Saída e Notas Fiscais ao Consumidor Eletrônicas de Saída emitidas pelo contribuinte e também as que foram por ele escrituradas na EFD. Compõe-se das seguintes colunas:

**3.9.3.1. "ICMS Destacado EFD":** apresenta a soma dos valores de ICMS normal que foram destacados nas Notas Fiscais Eletrônicas de Saída escrituradas na EFD pelo contribuinte por período.

**3.9.3.2. "ICMS Destacado NFe/NFCe":** apresenta a soma dos valores de ICMS normal destacados nas Notas Fiscais Eletrônicas de Saída emitidas pelo contribuinte por período.

**3.9.3.3. "ICMS ST Destacado EFD":** apresenta a soma dos valores de ICMS ST que foram destacados nas Notas Fiscais Eletrônicas de Saída escrituradas na EFD pelo contribuinte por período.

**3.9.3.4. "ICMS ST Destacado NFe":** apresenta a soma dos valores de ICMS ST destacados nas Notas Fiscais Eletrônicas de Saída emitidas pelo contribuinte por período.

**3.10. DIFCON:** apresenta os relatórios relacionados ao Diferencial de Alíquotas ao Consumidor final, instituído pela Emenda Constitucional nº 87/15, o qual estabelece uma diferença entre as alíquotas interna e interestadual que incide em uma venda a consumidor final localizado em outro estado.

#### 3.10.1. Devido X Arrecadação:

Apresenta o valor do Difcon Líquido, o qual é resultado da subtração do Difcon Vendas pelo Difcon Devoluções, comparando-o ao valor arrecadado de Difcon (código de tributo 351), chegando a uma possível diferença de imposto devido, caso o valor arrecadado seja menor que o valor do Difcon Líquido, detalhados por período de mês e ano.

#### 3.10.2. Vendas:

Apresenta a relação de notas fiscais eletrônicas de vendas do contribuinte relativas ao Difcon.

Abaixo segue a explicação conjunta dos critérios utilizados para a elaboração deste relatório e do de devoluções.

#### 3.10.3. Devoluções:

Apresenta a relação de notas fiscais eletrônicas de devolução do contribuinte relativas ao Difcon.

# Segue abaixo a explanação dos critérios utilizados para a confecção dos dois relatórios acima citados:

Filtros aplicados às NF-e´s:

- NF-e's cujo CST não seja 40 ou 41.

- Emitidas por contribuintes da UFST (Código de Coordenadoria = 5).

- Destinadas a contribuintes do regime de pagamento = 1(Normal), 0(CAP) ou 3(Estimativa).

- Status da NF-e seja 100 ou 150 (Aprovadas).

- Indicador da Inscrição Estadual do destinatário = 2(isento de IE) ou 9 (não contribuinte).

- Ano de Emissão do documento fiscal seja 2015 ou superior.

- Emitente do documento fiscal não seja de MS e destinatário seja.

Cálculo do campo "Difcon Calculado" conforme segue:

- Alíquota interestadual definida conforme a UF de origem da mercadoria.

- Índice de divisão do tributo devido conforme a proporção definida no Art. 99 do Ato das Disposições Constitucionais Transitórias (CF/88).

- Definição das alíquotas internas das mercadorias por meio do NCM, com adoção dos percentuais obtidos na base de dados do sistema E-Fronteiras, acrescida de classificação residual manual conforme as previsões do art. 41 do CTE.

- Aplicação de redução de base de cálculo por meio dos percentuais existentes na base do E-Fronteiras.

- Classificação das operações como entradas ou saídas conforme o tipo da NF-e e o CFOP.

- Cálculo do saldo devido correspondente a vendas menos devoluções, após exclusão dos documentos sem TVF relacionado, mediante aplicação da seguinte fórmula: Valor Produto + Valor IPI + Valor Seguro + Valor Frete + Valor Outros – Valor Desconto) \* (Aliq Interna – Aliq Interestadual) \* (Índice MS \* BC Tributável).

- Comparação com os valores principais arrecadados no código 351 por mês e ano de competência.

Outras observações:

- As colunas "Valor BC UF Dest", "Valor ICMS UF Dest", e "Valor ICMS UF Remet" apresentam os valores destacados nos documentos fiscais.

- A coluna "Índice MS" corresponde ao percentual devido a MS, conforme Ato das Disposições Constitucionais Transitórias (CF/88).

- A coluna "BC Tributável" traz o índice de percentual tributável da base de cálculo, considerando eventuais reduções de base existentes.